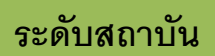

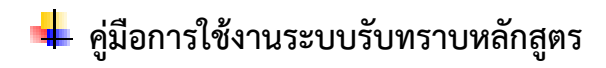

ระดับสถาบัน

## 1. เข้าสู่ระบบ

### Login to your Account ประเภท มหาวิทยาลัยในกำกับรัฐ ۳ 1 หน่วยงาน 2 . จุฬาลงกรณ์มหาวิทยาลัย User Name 2 3 cu\_admin Enter Password 4 ••••• Login 5

#### การ login เข้าสู่ระบการรับทราบหลักสูตร

🖂 เข้าสู่ระบบ

#### 1. เลือกประเภทมหาวิทยาลัย

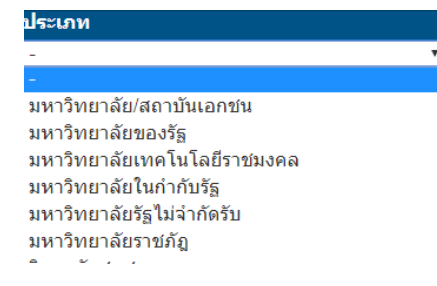

### 2. เลือกชื่อหน่วยงาน

| จฬาลงกรณ์มหาวิทยาลัย          | • |
|-------------------------------|---|
| -<br>จุฬัาลงกรณ์มหาวิทยาลัย   |   |
| มหาวิทยาลัยเกษตรศาสตร์ บางเขน |   |
| มหาวิทยาลัยขอนแก่น            |   |
| มหาวิทยาลัยเชียงใหม่          |   |
| มหาวิทยาลัยธรรมศาสตร์         |   |
| มหาวิทยาลัยมหิดล              |   |

- 3. ੀਰਂ User Name
- 4. ใส่ Password
- 5. กดปุ่ม Login

\*

|                                                                                    | CH <del>CC</del> O <sup>wi</sup>                             | กแรก Admin Tool                                               | 1.คลิก Admin Tools เลือก                                                                                                    | าสร้างผู้ใช้งาน                                                                                 | นกไข 0 หลักสุดร                                                                                  |
|------------------------------------------------------------------------------------|--------------------------------------------------------------|---------------------------------------------------------------|----------------------------------------------------------------------------------------------------|-------------------------------------------------------------------------------------------------|--------------------------------------------------------------------------------------------------|
|                                                                                    | า การ์านสัก ก                                                |                                                               | N                                                                                                    |                                                                                                 |                                                                                                  |
|                                                                                    | ⊘ออก<br>กระงสถาบัน<br>พบพ่ธีอสถาบัน<br>มหาวิช<br>2.คลิกซื้อม | หาวิทยาลัย                                                    | รายข้อ User                                                                                                    | 571                                                                                             | ยขึ้อ Role                                                                                       |
| nua.go.th/checo<br>Color<br>Paolan<br>กรองสถาบัน<br>พิมพ์ชื่อสถาบัน<br>มหาวิทยาลัย | 102/AdminDomainUniv.aspx                                     | <ul> <li>ค.ศ.</li> <li>รายชื่อ Use</li> <li>ศ.สรัฐ</li> </ul> | <ol> <li>3.คลิกสร้างผู้ใช้งานใหม่</li> </ol>                                                                                                    | รายชื่อ Role<br>วันนี้สร้าง                                                                     | Activa<br>Go to S                                                                                |
|                                                                                    |                                                              |                                                               | a_checo vmdcheer@notmail.com<br>nana nana@nu.ac.th<br>nana_checo3 -<br>nana_checo3 -<br>nana_checo1 -                                                                                                    | 4 มิ.ย. 61 21:49<br>31 ก.ค. 61 20:43<br>1 ส.ค. 61 09:38<br>1 ส.ค. 61 09:38<br>10 มิ.ย. 61 10:44 | 4 มิ.ย. 61 21:49<br>31 ก.ค. 61 20:43<br>1 ส.ค. 61 09:38<br>1 ส.ค. 61 09:38<br>10 มิ.ย. 61 10:44  |
| 57                                                                                 | ายชื่อ User                                                  |                                                               | a_checo vmdcheer@notmail.com<br>nana_checo2 -<br>nana_checo3 -<br>nana_checo1 -<br>sายชื่อ Role                                                                                                    | 4 มิ.ย. 61 21:49<br>31 ก.ค. 61 20:43<br>1 ส.ค. 61 09:38<br>1 ส.ค. 61 09:38<br>10 มิ.ย. 61 10:44 | 4 มิ.น. 61 21:49<br>31 ก.ศ. 61 20:43<br>1 ส.ศ. 61 09:38<br>1 ส.ศ. 61 09:38<br>10 มิ.ย. 61 10:44  |
| รา<br>สร้าง<br>ชื่อ :<br>นาม<br>ศาน<br>Use<br>Pass                                 | ายชื่อ User<br>งผู้ใช้งานใหม่<br>:                           |                                                               | a_checo     vmdcheer@notmail.com       nana_checo2     -       nana_checo3     -       nana_checo1     -       sายชื่อ Role       โปรดกรอก       โปรดกรอก       โปรดกรอก       โปรดกรอก       โปรดกรอก       โปรดกรอก       โปรดกรอก       โปรดกรอก       โปรดกรอก       โปรดกรอก       โปรดกรอก | 4 ม.ย. 61 21:49<br>31 ก.ค. 61 20:43<br>1 ส.ค. 61 09:38<br>1 ส.ค. 61 09:38<br>10 มิ.ย. 61 10:44  | 4 fl.u. 61 21:49<br>31 n.a. 61 20:43<br>1 a.a. 61 09:38<br>1 a.a. 61 09:38<br>1 0 fl.u. 61 10:44 |

## 2. การกำหนดข้อมูลหลักสูตร

เมื่อ login เข้าสู่ระบบ จะแสดงรายชื่อหลักสูตรในสถาบันและสถานการณ์ดำเนินการในหัวข้อต่างๆ ดังนี้

### ระบบแบ่งเป็น 3 ส่วน

| ទីមក<br>iho | ดู ทั้งหมด<br>w 10 ▼e | entries               | คลิก                                  | าปุ่มเพิ่มห                                                  | ลักสูต                | รใหม่            | a user        |               |                 |            |                                      |           |
|-------------|-----------------------|-----------------------|---------------------------------------|--------------------------------------------------------------|-----------------------|------------------|---------------|---------------|-----------------|------------|--------------------------------------|-----------|
| #           | ชื่อหน่วย<br>งาน      | ชื่อคณะ/<br>เทียบเท่า | รหัสอ้างอิงเพื่อการติดตาม<br>หลักสูตร | ชื่อหลักสูตร                                                 | ระดับ<br>การ<br>ศึกษา | ส่วนที่ <b>1</b> | ส่วนที่ 2     | ส่วนที่ 3     | สถานะการ<br>ส่ง | ส่ง        | ดูผลการ<br>พิจารณา                   | ยกเลิก    |
| 1           | มหาวิทยาลัย<br>นานา   | คณะ<br>วิทยาศาสตร์    | T25610991100632_2070_IP               | หลักสูตร<br>วิทยาศาสตร<br>บัณฑิต สาขา<br>วิชา<br>เกษตรศาสตร์ | ปริญญา<br>ตรี         | 100%<br>แก้ไข    | 100%<br>แก้ไข | 100%<br>แก้ไข | W               | ส่ง        | ดูข้อมูล                             | 8         |
| 2           | มหาวิทยาลัย<br>นานา   | คณะ<br>วิทยาศาสตร์    | T25610991100632_2070_IP               | หลักสูตร<br>วิทยาศาสตร<br>บัณฑิต สาขา<br>วิชา<br>เกษตรศาสตร์ | ปริญญา<br>ตรี         | 100%<br>แก้ไข    | 100%<br>แก้ไข | 100%<br>แก้ไข | W C             | <b>ส่ง</b> | ดของล<br>te Windo<br>ettings<br>คลิา | กปุ่มเพื่ |
|             |                       |                       |                                       |                                                              | คลิกเ                 | แก้ไข หล่        | จักสูตรที่ต้  | ้องการ        | ] /             |            | $\backslash \subseteq$               |           |

## 3. ข้อมูลส่วนที่1 (ข้อมูลทั่วไป)

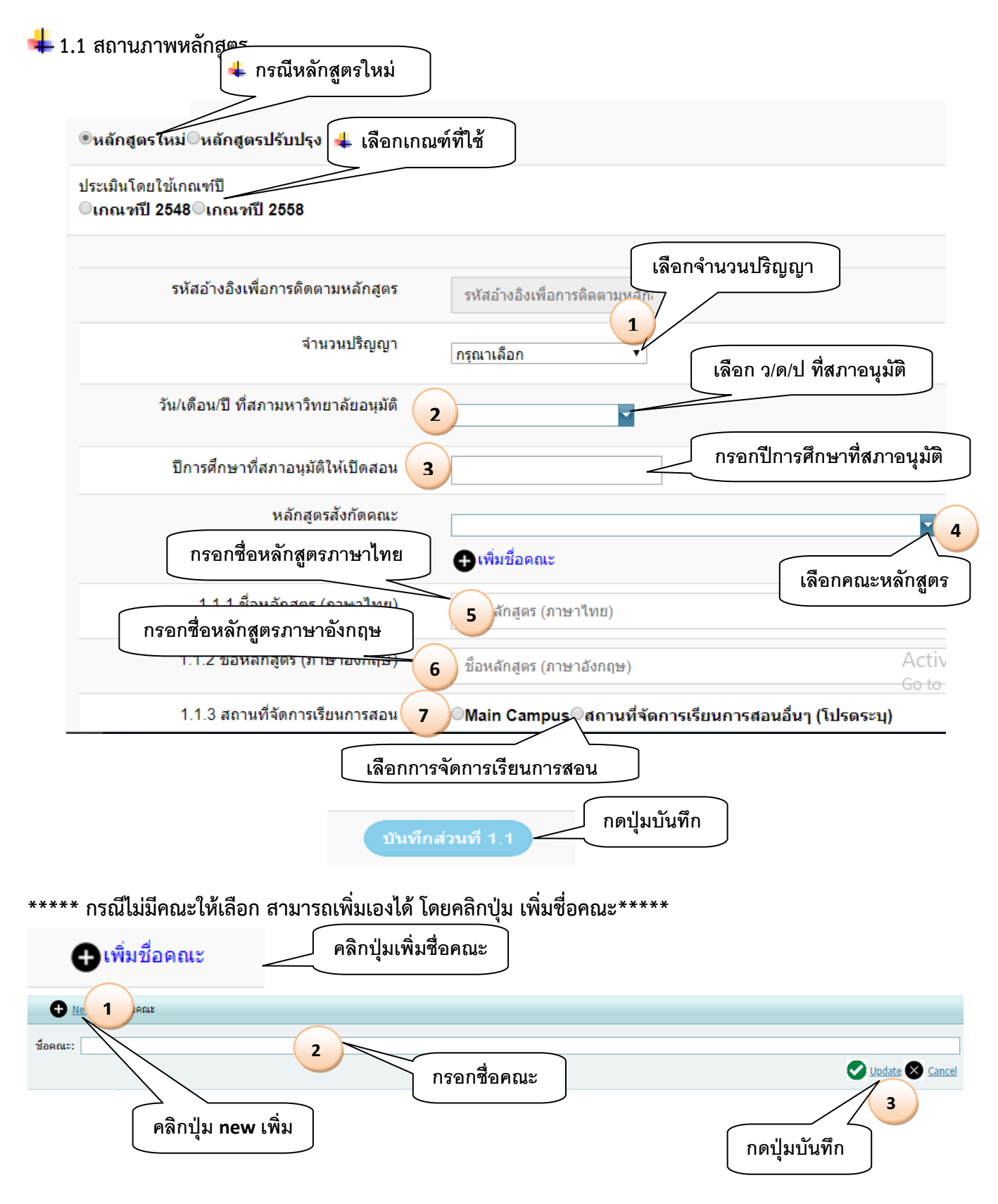

#### \*\* กรณีใหม่ แบบ 2 3 4 ปริญญา \*\*\*

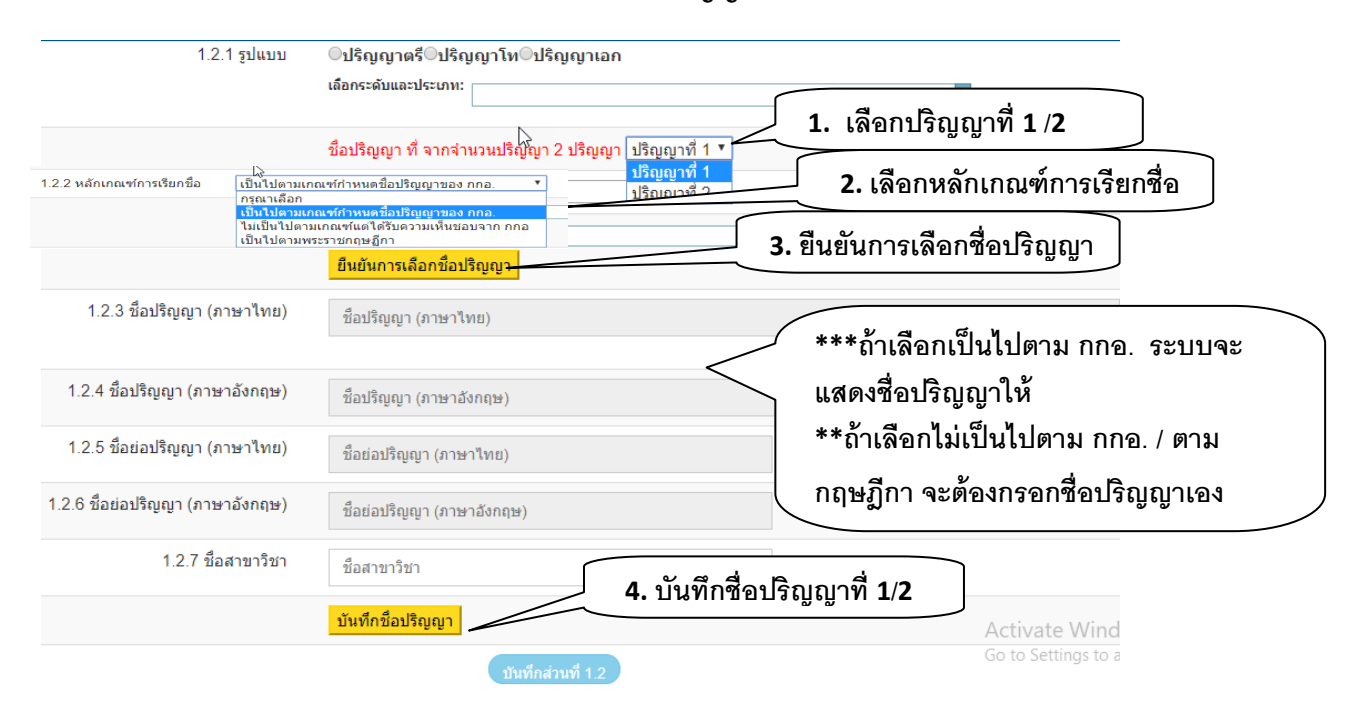

ต้องทำการบันทึกชื่อปริญญาที่ละ 1 กดปุ่มยืนยันชื่อ และบันทึกชื่อปริญญา เลือกบันทึกจนครบ ตามจำนวนปริญญาที่เลือกไว้ เมื่อบันทึกเสร็จ ให้กดปุ่ม บันทึกส่วนที่ 1.2

1.1.2 ชื่อหลักสูตร (ภาษา

อังกฤษ)

ชื่อ (

Pag

460041100185

**4**1100032

## 井 \*\*\* กรณีเพิ่มหลักสูตรใหม่ ที่เป็น 2 ระดับ โท-เอก \*\*\*

## 1. ต้องเพิ่มหลักสูตร ป โท ก่อน เป็น หลักสูตรจำนวน 1 ปริญญา

| ®หลักสูตรใหม่                                         | ⊖หลัก       | ត្តូឲា          | รปรั                | ับปรุง                                                           |                                        |                                                                                   |  |
|-------------------------------------------------------|-------------|-----------------|---------------------|------------------------------------------------------------------|----------------------------------------|-----------------------------------------------------------------------------------|--|
| รหัสหลักสูตร (1                                       | emp)        |                 |                     | รหัสบ                                                            | หลักสู                                 | 95                                                                                |  |
| จำนวนปริญญา                                           |             |                 |                     | หลักสู                                                           | ดรใหว                                  | ง่ 1 ปริญญา 🔹                                                                     |  |
| <ol> <li>เพิ่มหลักสูต</li> <li>จำนวนปริญญา</li> </ol> | )<br>จัป เฮ | ็<br>อก<br>หลัก | ต้'<br>ให้<br>เสตรโ | องเพิ่มหลักสู<br>เลือกเป็นประ<br><sup>หม่ปริ</sup> ญญา 2 ระศับ ( | <b>ตร 1</b><br>ะเภท<br><sub>โท-เ</sub> | ป.โท ก่อน โดยเลือกเป็น 1 า ปริญญา 2 ระดับ เลือกหลักสูตร เป็นปริญญา 2 ระดับ        |  |
|                                                       | ιä          | ลือกเ           | หลักสู              | ตรอีกระดับ:                                                      |                                        |                                                                                   |  |
|                                                       |             |                 | #                   | รหัสหลักสูตร                                                     |                                        | ชื่อหลักสูตร                                                                      |  |
| ปี พ.ศ.ทีขอรับทราบ                                    |             | ปี 1            |                     |                                                                  |                                        |                                                                                   |  |
|                                                       |             | -               | 0                   | 25510041100293                                                   |                                        | หลักสูตรวิทยาศาสตรดุษฏิบัณฑิต สาขาวิชาสัตวศาสตร์ มหาวิทยาลัยเชี้ยงใหม่            |  |
| หลักสูตรสังกัดคณะ                                     |             |                 | 0                   | 25510041100304                                                   |                                        | หลักสูตรวิทยาศาสตรมหาบัณฑิต สาขาวิชาจุลชีววิทยาประยุกต์ มหาวิทยาลัยเชี้ยงใหม่     |  |
|                                                       |             |                 | 0                   | 25520041100619                                                   |                                        | หลักสูตรวิทยาศาสตรมหาบัณฑิต สาขาวิชาการจัดการความรู้ มหาวิทยาลัยเชียงใหม่         |  |
| 1.1.1 ชื่อหลักสูตร (ภาษา                              |             | สือ             | 0                   | 25480041100064                                                   |                                        | หลักสุดรวิทยาศาสตรมหาบัณฑิต สาขาวิชาวิทยาศาสตร์รังสีการแพทย์ มหาวิทยาลัยเชียงใหม่ |  |
| ไทย)                                                  |             | цп              | 0                   | 25520041100621                                                   |                                        | หลักสูตรวิศวกรรมศาสตรดุษฏิบัณฑิต สาขาวิชาวิศวกรรมสิ่งแวดล้อม มหาวิทยาลัยเชียงใหม่ |  |
| <b>A</b>                                              |             |                 | 0                   | 25510041100315                                                   |                                        | หลักสูตรวิศวกรรมศาสตรมหาบัณฑิต สาขาวิชาวิศวกรรมชี่วการแพทย์ มหาวิทยาลัยเชี่ยงใหม่ |  |

<u>3 4 5 6 7</u> ...

หลักสูตรพยาบาลศาสตรมหาบัณฑิต สาขาวิชาการบริหารการพยาบาล (หลักสูตรนานาชาติ) มหาวิทยาลัยเขียงใหม่

หลักสูตรพยาบาลศาสตรมหาบัณฑิต สาขาวิชาการบริหารการพยาบาล มหาวิทยาลัยเชียงใหม่

<u>42 43 44</u> >

## เลือกหลักสูตรคู่กัน เพื่อให้ระบบสามารถ เลือกอาจารย์ที่ใช้ร่วมกันได้

ns) < [1] <u>2</u>

เลือกหลักสูตรที่เป็น 2 ระดับคู่กัน (ป.โท)

#### \*\*\* กรณีการปรับปรุงเล็กน้อยหรือตามกำหนดรอบปรับปรุง \*\*\*

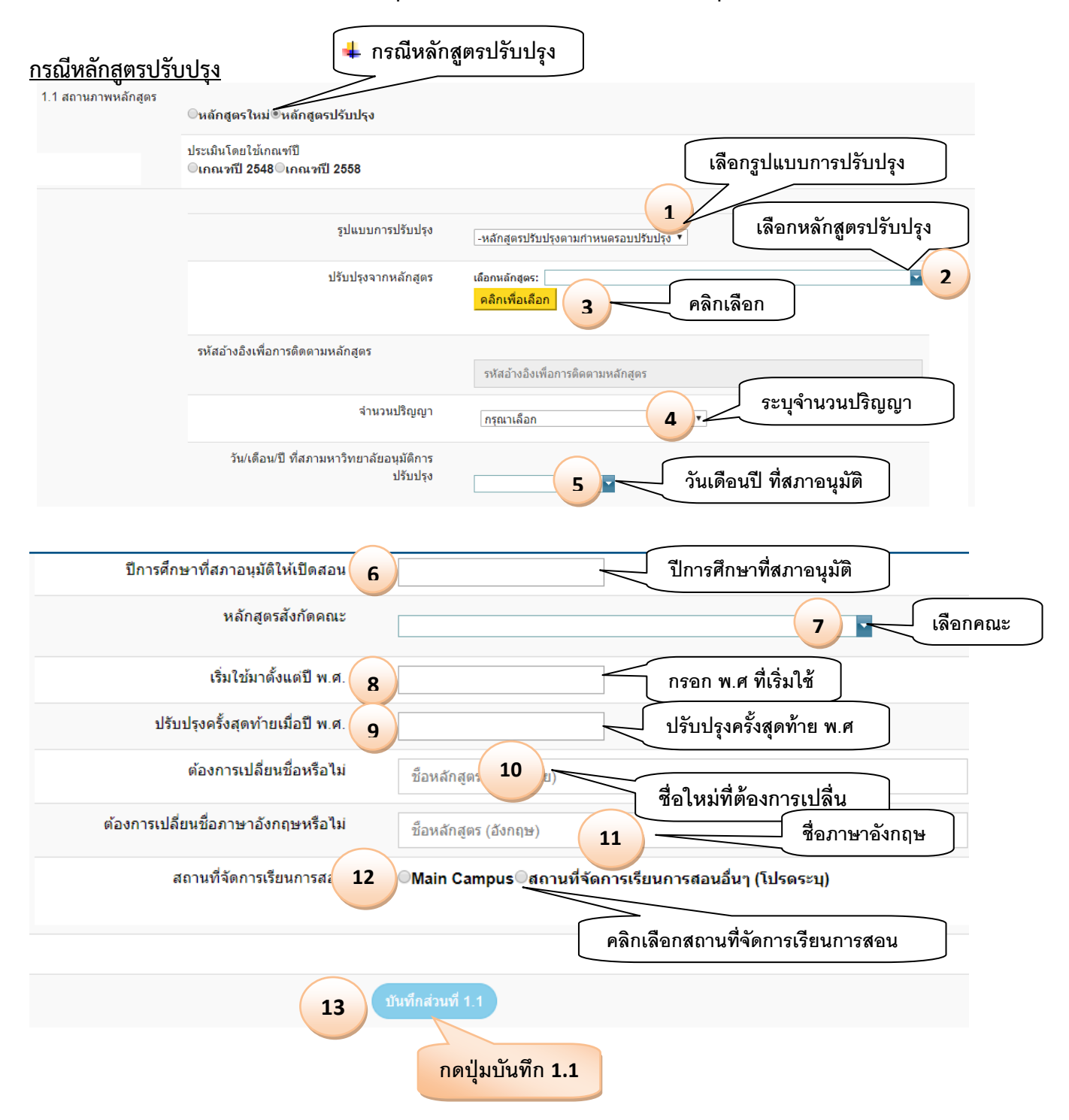

### \*\*\* กรณีปรับปรุงแบบรวม \*\*\* จากหลายหลักสูตร เป็น 1 หลักสูตร

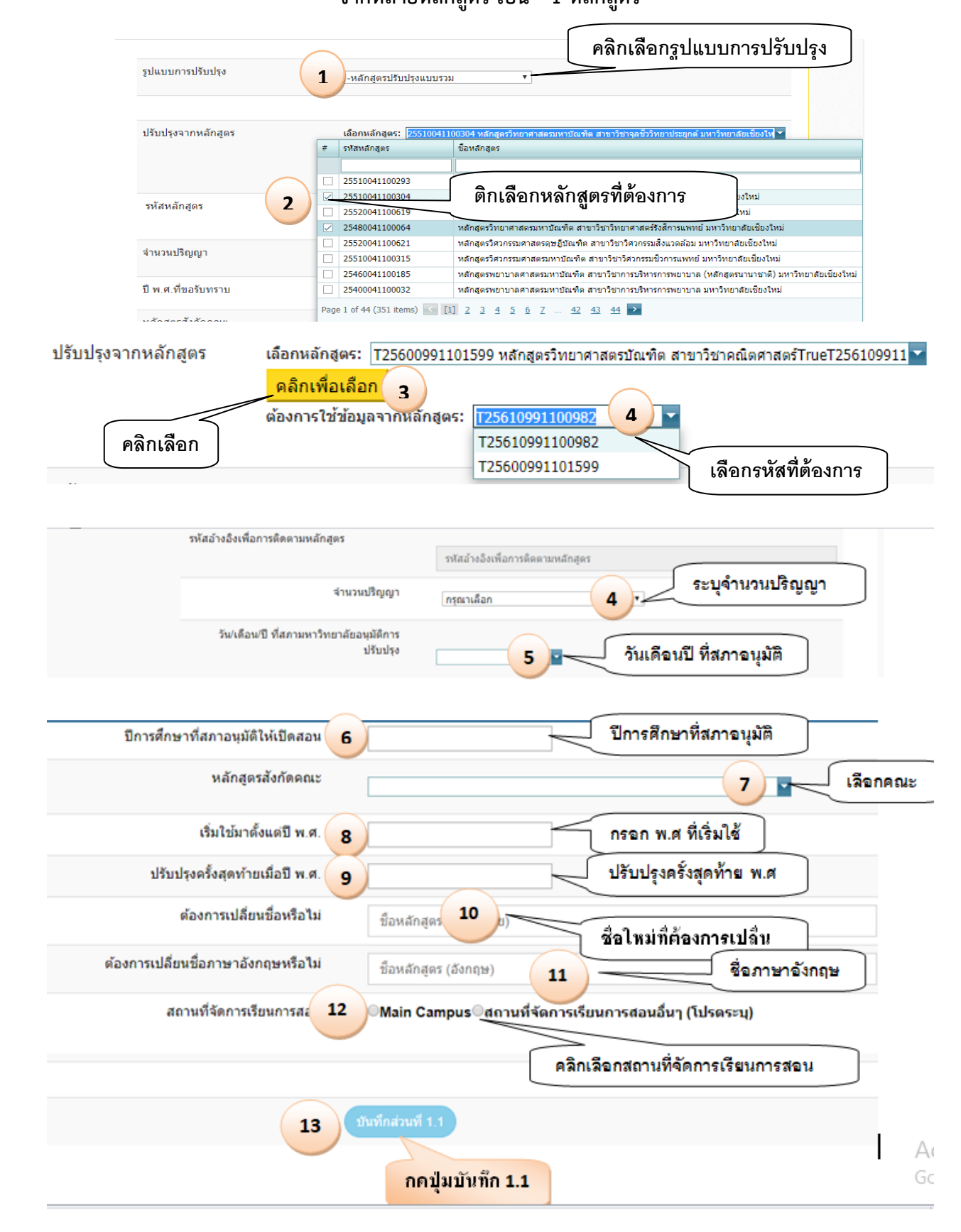

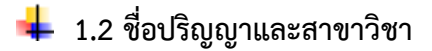

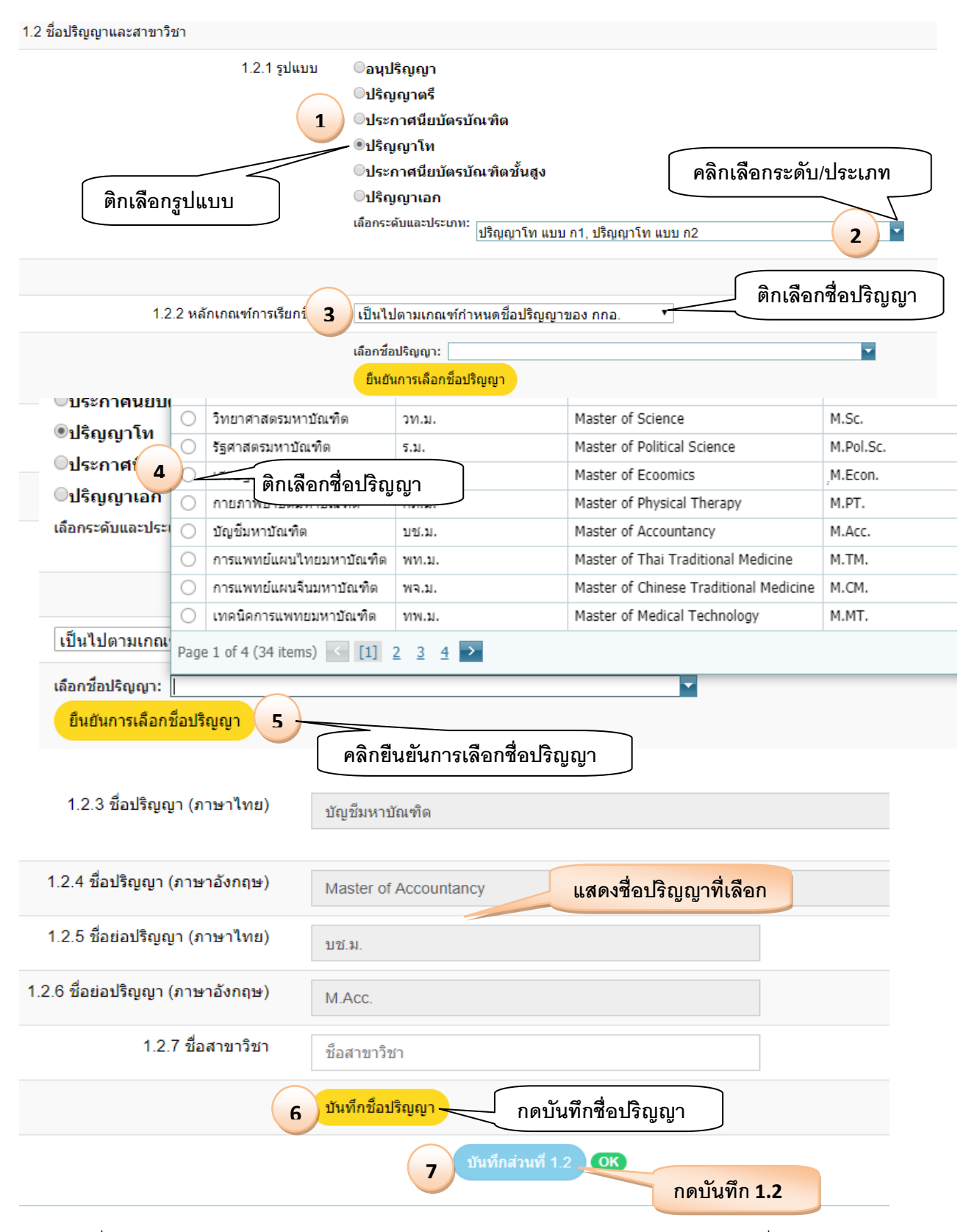

<u>กรณีเลือกชื่อหลักสูตรไม่เป็นไปตามเกณฑ์แต่ได้รับเห็นชอบ กกอ. หรือ เป็นไปตามกฤษฎีกา ต้องกรอกชื่อบริญญาเอง</u>

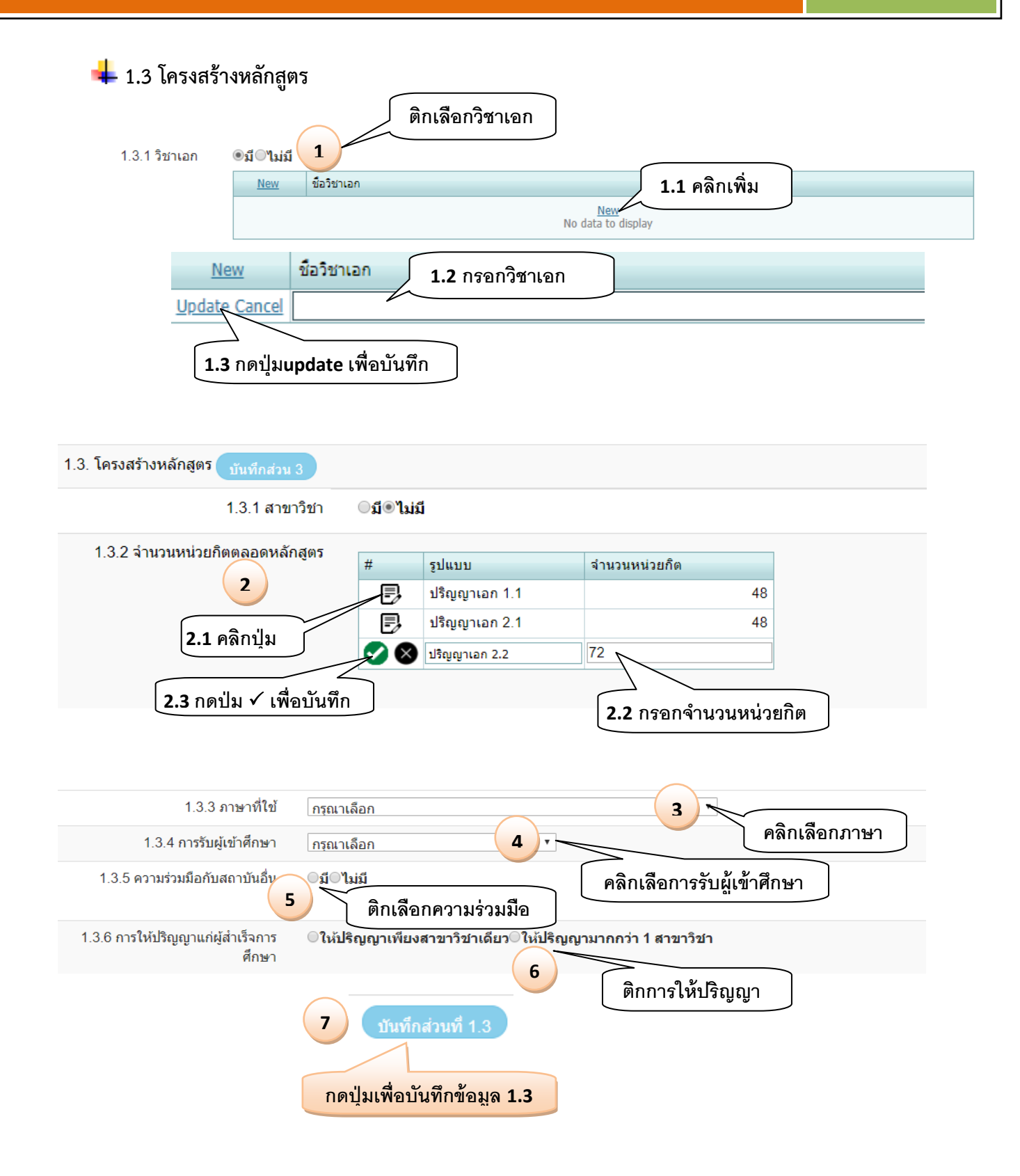

## 4. ข้อมูลส่วนที่2 (ข้อมูลอาจารย์)

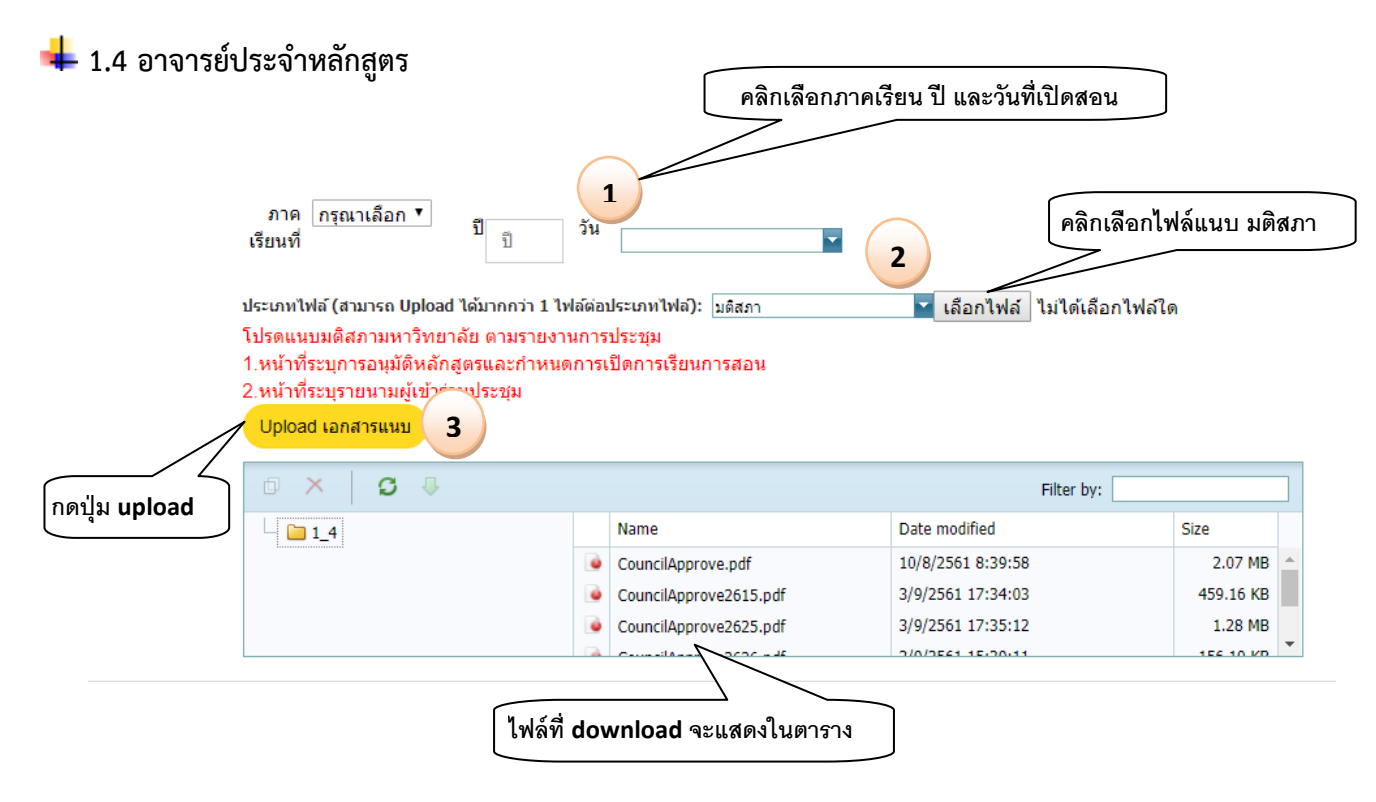

#### กรณีต้องการลบไฟล์

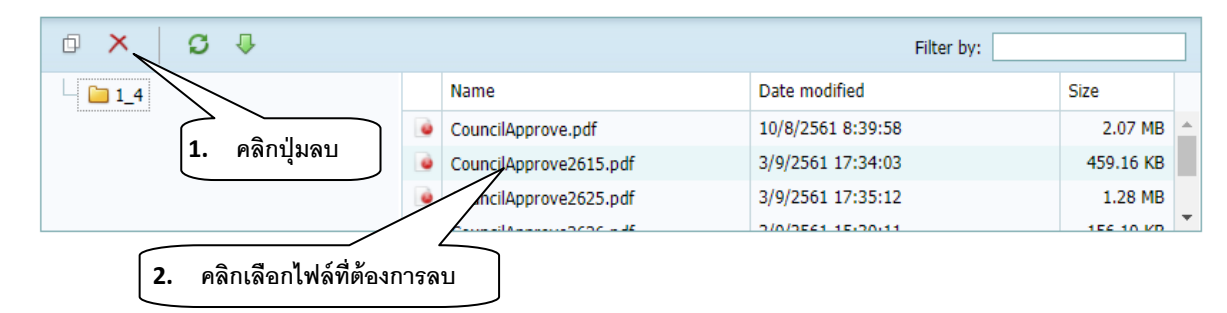

ระบบแสดงข้อความยืนยันการลบ

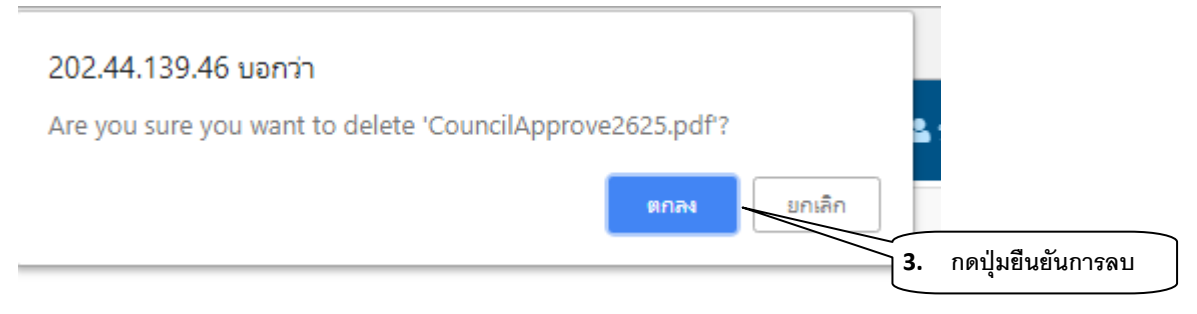

## การเลือกอาจารย์ผู้รับผิดชอบหลักสูตร กรณีไม่มีวิชาเอก

| 1.4.2 อาจารย์ผู้รับผิดชอบ<br>หลักสูตร | วิร<br>เส | ชาเอก : 💌<br>ลือกอาจารย์ | :           |                     |            |                                  | 1                     | คลิกเลือกอ                 | าจารย์                |
|---------------------------------------|-----------|--------------------------|-------------|---------------------|------------|----------------------------------|-----------------------|----------------------------|-----------------------|
| เลือกอาจารย์:                         | 0000      | 00001111 1               | /เองกวาว,   | 000000001112 บุนนาศ |            | <i>a</i> .                       |                       |                            |                       |
| (เลือกอาจารย์แล้                      | #         | ชื่อ                     | สกุล        | ดำแหน่งทางวิชาการ   | วณ์ าสงสุด | หลักสูตร                         | สาขาวิชา              | จบจากมหาวิทยาลัย           |                       |
| ดึงรายชื่ออาจาร                       |           |                          |             |                     |            |                                  | · · ·                 |                            |                       |
| เพิ่มประวัติอา                        |           | ทองกวาว                  | เอื้อง      | อาจารย์             | 2.แสดงราย  | ชื่ออาจา                         | เรย์ที่เลือก          | y of<br>K Manoa,           |                       |
|                                       |           |                          | M.1         |                     |            |                                  | Pathology)            | USA                        | bre Info.             |
| ยืนยันการเลือกส                       |           | บุนนาค                   | ช้อง<br>นาง | อาจารย์             | ปริญญาโท   | วิทยา<br>ศาสตร<br>ดษฏี<br>บัณฑิต | เทคโนโลยี<br>สารสนเทศ | มหาวิทยาลัยนานา            | ไระวัติการ<br>ไกษา/ผล |
|                                       | P         | 1 ຄຸລີກ                  | V 989       | ไวซื่ออาอารย์พื่    | ້າ         | ปรัชญา<br>ดษฏิ<br>บัณฑิต         | วิธีวิจัยการ<br>ศึกษา | มหาวิทยาลัยนานา            | านทาง<br>ชาการ        |
|                                       |           | ศล์                      | งาม<br>มาก  | รองศาสตราจารย์      | ปริญญาเอก  | ปรัชญา<br>ดษฏิ<br>บัณฑิต         | เทคโนโลยี<br>การเกษตร | มหาวิทยาลัย<br>หอการค้าไทย |                       |

### ∔ การค้นหาอาจารย์

| 1  | 0000 | 00001 | 111 ทอ | งกวาว, ( | 0000000111                     | 2 บุนนาด                         |                        |            | -        |           |         |
|----|------|-------|--------|----------|--------------------------------|----------------------------------|------------------------|------------|----------|-----------|---------|
| ລ້ | #    | ชื่อ  | สกุล   | ตำแหน่   | ึ่งทางวิชาการ                  | วุฒิการศึกษาสูงสุด               | หลักสูตร               | สาขาวิชา   | จบจากมห  | าวิทยาลัย | ึกสูตร) |
| 15 |      | ศลี   |        |          |                                |                                  |                        |            |          |           | ]       |
| ar |      |       | งาม    |          |                                |                                  | ปรัชญา                 | เทคโนโลยี  | มหาวิทยา | ลัย       |         |
|    |      | ฟต    | มาก    | 2500     | <b>1.</b> กรอก ชื <sub>่</sub> | <mark>อ/สกุล ที่ต้องการค้</mark> | <mark>้นหาแล้วก</mark> | ดปุ่ม Ente | r        | ทย        |         |
|    |      |       |        |          |                                | •                                |                        | •          |          | Close     |         |
| ก  | 2.   | คลิก  | 🗸 หน้  | าชื่อ    |                                |                                  |                        |            |          |           |         |

เมื่อเลือกชื่ออาจารย์แล้ว ให้กดยืนยันการเลือกว่าต้องการเพิ่มอาจารย์ผู้รับผิดชอบ หรือ อาจารย์ประจำ

### หลักสูตร

| ดึงรายชื่อ<br><b>ก</b> ับพื่นป | ออาจารย์ที่เพิ่มใหม่<br>ระวัติอาจารย์ | กดา           | บันทึกอาจารย์ผู้                      | ้รับผ <mark>ิ</mark> ดช | อบ |                  |           |
|--------------------------------|---------------------------------------|---------------|---------------------------------------|-------------------------|----|------------------|-----------|
| -                              |                                       |               |                                       |                         |    |                  |           |
| ยืนยันก                        | ารเลือกอาจารย์ผู้รับผิดช              | ้อบหลักสูตร   |                                       |                         |    |                  |           |
|                                |                                       |               |                                       |                         |    |                  |           |
|                                |                                       |               |                                       |                         |    | Update ข้อมูลจาก | More Info |
|                                |                                       |               | · · · · · · · · · · · · · · · · · · · |                         |    |                  |           |
|                                |                                       | อาจารย์ผู้รับ | บผดชอบหลกสูตร(บจจ                     | (บน)                    |    |                  |           |
|                                |                                       | อาจารย์ผู้รับ | บผดชอบหลกสูตร(บจจุ                    | (1114)                  |    |                  | ประวัติกา |

5

ยืนยันการเลือกอาจารย์ประจำหลักสูตร

กดบันทึกอาจารย์ประจำหลักสูตร

|                                                                                                    | เลือกอาจา                           | วย: 12    | 24201020122 MM  | MA3, 000                                                                                                    | 000001          | TTE dam.            |           |  |
|----------------------------------------------------------------------------------------------------|-------------------------------------|-----------|-----------------|----------------------------------------------------------------------------------------------------|-----------------|---------------------|-----------|--|
|                                                                                                    | (เลือกอาจาร                         | รย์แล้วไบ | ไกดบันทึก ยืนย้ | ในการเลื                                                                                                    | ่อกอา           | จารย์ผู้รับ         | ผิดชอบหลั |  |
|                                                                                                    | ดึงรายชื่ออ                         | กจารย์ที่ | เพิ่มใหม่       |                                                                                                    |                 |                     |           |  |
|                                                                                                    |                                     | วัติอาจา' | รย์             |                                                                                                    |                 |                     |           |  |
|                                                                                                    |                                     |           |                 |                                                                                                    | مربع<br>مربعا م | d a construction of |           |  |
|                                                                                                    |                                     |           | 1.คลก           | บุ่มเพม                                                                                                    | ประวด           | าอาจารย             |           |  |
|                                                                                                    |                                     |           |                 |                                                                                                    |                 |                     |           |  |
|                                                                                                    |                                     |           |                 |                                                                                                    |                 |                     |           |  |
| Edit Form                                                                                                    |                                     |           |                 | *                                                                                                    |                 |                     |           |  |
| Edit Form<br>รหัสบัตรประจำตัวประชาชเ                                                                              | ε                                   |           |                 | 8                                                                                                    |                 |                     |           |  |
| Edit Form<br>รภัสมัครประจำตัวประชาณ<br>เพศ:                                                                       | £                                   |           |                 | <b>®</b>                                                                                                    |                 |                     |           |  |
| Edit Form<br>รหัสบัตรประจำตัวประชาชเ<br>เพศ:<br>คำนำหน้าชื่อ:                                                     | к                                   |           |                 | ×                                                                                                    |                 |                     |           |  |
| Edit Form<br>รภัสบัตรประจำกัวประชาชเ<br>เพศ:<br>ดำนำหน้าชื่อ:<br>ดำแหน่งทางวิชาการ:                               | к [                                 |           |                 |                                                                                                    |                 |                     |           |  |
| Edit Form<br>รหัสบัตรประจำกัวประชาชเ<br>เพศ:<br>คำนำหน้าชื่อ:<br>ดำแหน่งทางวิชาการ:<br>ชื่อ:                      | £                                   |           |                 | <ul> <li>Image: A state of the state of the state of</li></ul> |                 |                     |           |  |
| Edit Form<br>สหัสบัตรประจำตัวประชาชา<br>เพศ:<br>ดำแหน่งทางวิชาการ:<br>ชื่อ:<br>สกุล:                              |                                     |           |                 |                                                                                                    |                 |                     |           |  |
| Edit Form<br>รหัสมัตรประจำตัวประชาณ<br>เพศ:<br>คำนำหน้าชื่อ:<br>ดำแหน่งทางวิชาการ:<br>ชื่อ:<br>สกุล:<br>หน่วยงาน: | <ul> <li>มหาวิทยาลัยนานา</li> </ul> |           |                 |                                                                                                    |                 |                     |           |  |

เพิ่มข้อมูลที่ต้องการแล้วกดปุ่ม <u>update</u> เพื่อบันทึก จะแสดงข้อมูลอาจารย์

|   | เพิ่ม/ลบ/แก้ไข      | เพศ  | ดำนำหน้าชื่อ | ตำแหน่งทางวิชาการ  | ชื่อ   | ឥកុត   | หน่วยงาน        | สถานะการทำงาน |
|---|---------------------|------|--------------|--------------------|--------|--------|-----------------|---------------|
|   |                     | S -  | <b>•</b>     |                    |        |        |                 |               |
| ۲ | Edit 🕂 New 前 Delete | หญิง | นางสาว       | ผู้ช่วยศาสตราจารย์ | นานา   | นานา   | มหาวิทยาลัยนานา | ทำงานปกติ     |
| € | Edit 🕂 New          | หญิง | นางสาว       | อาจารย์            | ปกาวดี | โพถวิล | มหาวิทยาลัยนานา | ทำงานปกติ     |

และสามารถ แก้ไข และ ลบ อาจารย์ที่สร้างใหม่ ได้ เมื่อเพิ่มชื่ออาจารย์เรียบร้อย ให้มากดปุ่ม ดึงรายชื่อ (เลอกอาจารยแลว เบกตบนทก ยนยนการเลอกอาจารยพูรบผตขอบหลกลูต

| ดึงรายชื่ออาจารย์ที่เพิ่มใหม่ |                                             |           |
|-------------------------------|---------------------------------------------|-----------|
| ⊕ <u>เพิ่มประวัติอาจารย์</u>  | 2.กดปุ่มดึงรายชื่อาจารย์ที่เพิ่ม เพื่อให้สา | มารถค้นหา |

🖊 การเพิ่มประวัติการศึกษาและผลงานทางวิชาการอาจารย์

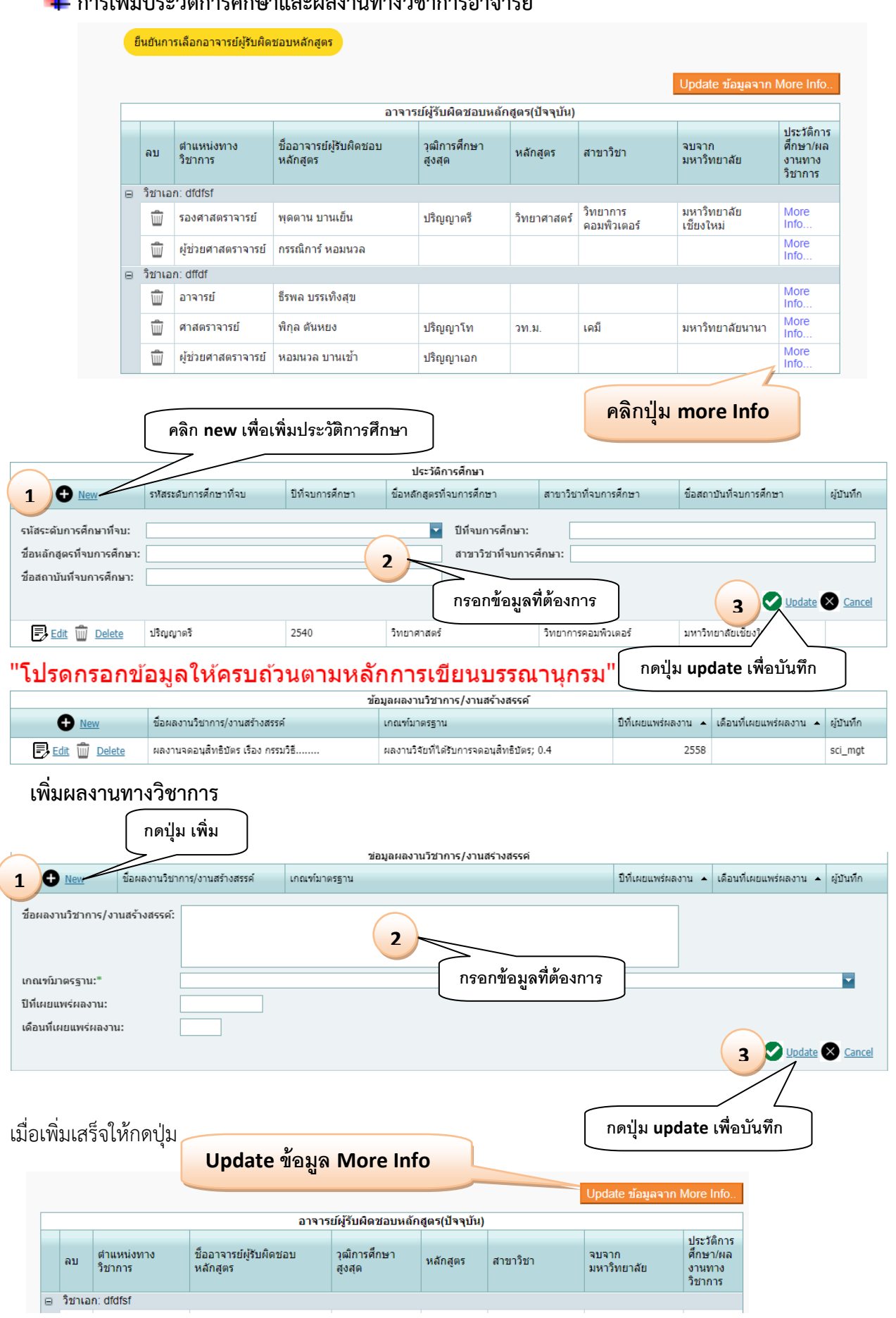

## ∔ 1.5 ระบบจัดการศึกษา

| 1.5 ระบบจัดการศึกษา                          |                                       | ุ<br>คลิกเลือการจัดการศึกษา      |  |
|----------------------------------------------|---------------------------------------|----------------------------------|--|
| 1.5.1 การจัดการศึกษาและ<br>โครงสร้างหลักสูตร | กรุณาเลือก<br>ระบุระบบการศึกษาแบบอื่น |                                  |  |
| 1.5.2 การจัดการศึกษาฤดูร้อน                  | กรุณาเลือก 🔻 2                        | คลิกเลือกการจัดการศึกษาฤดูร้อน   |  |
|                                              | 3                                     | บันทึกส่วนที่ 1.5                |  |
|                                              |                                       | กดปุ่มเพื่อบันทึกข้อมูลส่วนที่ 5 |  |

การบันทึกส่วนที่ 2 จะมีส่วนที่ 1.4 - 1.5 ถ้าส่วนใดบันทึกครบจะเป็นสีเขียว

| 🖹 ข้อมูดทั่วไป ✔ส่วน      | ที่ 1.4 <b>ห</b> ล่วนที่ 1.5 |
|---------------------------|------------------------------|
|                           |                              |
| สีเขียวบันทึกครบทุกหัวข้อ | ยังบันทึกไม่ครบทุกหัวข้อ     |

# 5. ข้อมูลส่วนที่ 3 (คุณสมบัติผู้เรียน)

| Interview แระมิ เออมิ เออมิ เอ                                                                                                    | ข้อมูลส่วนที่                                           |                                                    | ข้อมูลส่วนที่ 2                                                                                    | ข้อมูลส่วนที่ 3                                                                      |
|----------------------------------------------------------------------------------------------------|---------------------------------------------------------|----------------------------------------------------|----------------------------------------------------------------------------------------------------|--------------------------------------------------------------------------------------|
| ส่วนที่ 3 คุณสมบัติผู้เรียม                                                                                                    | คุณสมบัติผู้เรียน (ส่านที่ 1.6) (ส่ง                    | ร่วนที่ 1.7 (Xส่วนที่ 1.8) (Xส่วนที่ 1.9) (Xส่วนที | 1.10                                                                                               |                                                                                      |
| (ayanı)     (ayanı)       (ayanı)     (ayanı)       (ayanı)     (ayanıı)       (ayanı)     (ayanıı)       (ayanı)     (ayanıı)       (ayanı)     (ayanıı) </td <td></td> <td>ส่วนที่ 3 คุณส</td> <td>มบัติผู้เรียน</td> <td>คลิกเลือกส่วนที่ 3 คุณสมบัติผู้เรีย</td>                                                                                                    |                                                         | ส่วนที่ 3 คุณส                                     | มบัติผู้เรียน                                                                                      | คลิกเลือกส่วนที่ 3 คุณสมบัติผู้เรีย                                                  |
| A quandalidade ( CONST) CONST ( CONST ) CONST ( CONST ) CONST ) CONST ( CONST ) CONST ( CONST                                                                                                    | ข้อมูลส่วนที่ 1                                         | ข้อมูลส่ว                                          | เที 2                                                                                              | ข้อมูลส่วนที่ 3                                                                      |
| 1.6 ผลการพัฒนาการเรียนรู้แต่ละด้าน                                                                                                    | 🖹 คุณสมบัติผู้เรียน 🛪ส่วนที่ 1.6) (สล่วนที่ 1.7) (สล่วน | ที่ 1.8 🗙 ส่วนที่ 1.9 🗙 ส่วนที่ 1.10               |                                                                                                    |                                                                                      |
| <ul> <li>I.6 ผลการพัฒนาการเรียนรู้แต่ละด้าน</li> <li>มารถเพิ่มหัวข้อด้านอื่นได้ โดยกดปุ่ม เพิ่มบัวข้อ<br/>เลงกหรับที่ เมลาะสะสาย<br/>เมาะที่มีมหัวข้อด้านอื่นได้ โดยกดปุ่ม เพิ่มบัวข้อ<br/>เลงกหรับข้อ / กรอกล่าดับ/รายละเอียด</li> <li>มารถเพิ่มหัวข้อด้านอื่นได้ โดยกดปุ่ม เพิ่มบัวข้อ<br/>กรรณารรณาบารระบบรุณสาย<br/>เลงกระบบราย<br/>เมาะที่มีมหัวข้อด้านอื่นได้ โดยกดปุ่ม เพิ่มบัวข้อ<br/>กรรณารรณาบารระบบรุณสาย<br/>เมาะที่มีมหัวข้อด้านอื่นได้ โดยกดปุ่ม เพิ่มบัวข้อ<br/>กรรณารรณาบารระบบรุณสาย<br/>เมาะที่มีมหัวข้อด้านอื่นได้ โดยกลปุ่ม เพิ่มบัวข้อ<br/>กรรณารรณาบารระบบรุณสาย<br/>เมาะที่มีมหัวข้อด้านอื่นได้ โดยกลปุ่ม เพิ่มบัวข้อ<br/>กรรณารรณาบารระบบรุณสาย<br/>เมาะที่มีมหัวข้อด้านอื่นได้ โดยกลปุ่ม เพิ่มบัวข้อ<br/>กรรณารรณาบารระบบรุณสาย<br/>เมาะที่มีมหัวข้อไม่ได้ โดยกลปุ่ม เพิ่มบัวข้อ<br/>กรรณารรณาบรุณสาย<br/>เมาะที่มีมหัวข้อไม่ได้ โดยกลปุ่ม เพิ่มบัวข้อ<br/>กระบบรุณสาย<br/>เมาะที่มีมหัวจะไปอยู่ใน List หัวข้อไห้เลือก<br/>เมาะที่มีมหัวจะเลงเมือะ<br/>คุณที่มีกร้ายละเมือะ<br/>คุณที่มีกรรณาบริกษณ์และกานรูกมีกระบบรุณสาย<br/>เมาะที่มีมหัวจะเลงเมือง<br/>เมาะที่มีมหัวข้อเลงกระบบรูกมีกระบบรุณสาย<br/>เมาะที่มีมหัวข้อเลงนาการรัยบรุณสาย<br/>เมาะที่มีมหัวข้อเลง<br/>เมาะที่มีมหัวข้อเลง<br/>เมาะที่มีมหัวข้อเลง<br/>เมาะที่มีมหัวข้อเลง<br/>เมาะที่มีมหัวข้อเลง<br/>เมาะที่มีมหัวข้อเลง<br/>เมาะที่มีมหัวข้อเลง<br/>เมาะที่มีมหัวข้อเลง<br/>เมาะที่มีกระบบรูกมีกระบบรูกมีกระบบริกษามีกระบบรูกมีกระบบรูกมียน</li></ul>           |                                                         |                                                    |                                                                                                    |                                                                                      |
| инттіналтлацияна (nyl µ + tive tive tive tive tive tive tive tive                                                                                                    | ∔ 1.6 ผลการพัฒนาการเรี                                  | ยนรู้แต่ละด้าน                                     |                                                                                                    |                                                                                      |
| หลางหันการเงินชุมสงสาข<br>เกลาไม + เพื่อเพิ่มข้อมูล                                                                                                    |                                                         | U                                                  |                                                                                                    |                                                                                      |
| <pre>interview of the second second</pre>                                                                                                    | 6 ผลการพัฒนาการเรียนรู้แต่ละด้าน กดป่ม +                | เพื่อเพิ่มข้อมล                                    |                                                                                                    |                                                                                      |
| หม่า       เสมสมส์หมายและเสมและและและและและและและและและและและและและแ                                                                                                    | าการพัฒนา                                               | า่ละด้าน                                           |                                                                                                    |                                                                                      |
| เป็น ระทะสะสะหนัง         เป็น ระทะสะสะหนัง         เป็น ระทะสะสะหนัง         เป็น ระทะสะสะหนัง         เป็น ระทะสะสะหนัง         เป็น ระทะสะสะหนัง         เป็น ระทะสะสะหนัง         เป็น ระทะสะสะหนัง         เป็น ระทะสะสะหนัง         เป็น ระทะสะหนัง         เป็น ระทะสะหนัง                                                                                                    | 1 🕁 หัวข้อ                                              | ลำดับที่ ▲ รายละเอียด                              |                                                                                                    |                                                                                      |
| แต่งงานทั่งสุขัยสัญหารามัยกามข้อสัมธุรามชื่อเป็นสูงกับสืบสัมธุรามสัยสัมธุรามสัยสัมธรามสัยสัมธรามสัยสัมธุรามสายสายสายสายสายสายสายสายสายสายสายสายสายส                                                                                                    | 3 🛛 🗶 1.คุณธรรมจริยธรรม                                 | เม 2 2 กำหนดให้นิสิต จัดโครงก<br>2                 | ารส่งเสริม และพัฒนา คุณธรรม จริยธรร                                                                | ม และจรรยาบรรณของการทำวิจัยและจรรยบรรณในวิชาชีพ                                      |
| กตปุ่ม √เพื่อบันทึก<br>เลือกหัวข้อ /กรอกลำดับ/รายละเอียด มารถเพิ่มหัวข้อด้านอื่นได้ โดยกดปุ่ม เพิ่มหัวข้อ<br>คลิกเพิ่มหัวข้อ คลิกเพิ่มหัวข้อ คลิกเพิ่มหัวข้อ คลิกเพิ่มหัวข้อ คลิกเพิ่มหัวข้อ คลิกเพิ่ม + เสดงหน้าจะ คลิกเพิ่ม + เพิ่มหัวข้อที่ต้องการ อเพิ่มแล้วจะไปอยู่ใน list หัวข้อให้เลือก กดปุ่ม ✓ บันทึก คลิกเพิ่มห้า รายละเอียด อเพิ่มแล้วจะไปอยู่ใน list หัวข้อให้เลือก กดปุ่ม ✓ บันทึก คลิกเพิ่มห้า รายละเอียด อเพิ่มแล้วจะไปอยู่ใน list หัวข้อให้เลือก กดปุ่ม ✓ บันทึก คลิกเพิ่มแล้วจะไปอยู่ใน list หัวข้อให้เลือก กดปุ่ม ✓ บันทึก คลิกเพิ่มแล้วจะไปอยู่ใน list หัวข้อให้เลือก คลิกเพิ่มห้างข้อ คลิกเพิ่มแล้วจะไปอยู่ใน list หัวข้อให้เลือก คลิกเพิ่มห้างข้อ คลิกเพิ่มแล้วจะไปอยู่ใน list หัวข้อให้เลือก คลิกเพิ่มห้างข้อ                                                                                                    | 🏛 1.คุณธรรมจริย                                         | ธรรม 1 ที่รายวิชา:<br>คุณ รรม แล                   | มังคับทุกรายวิชา นำประเด็นปัญหา<br>มาเปิดโอกาสให้นิสิตได้อภิปราย<br>ะ/หรือจรรยาบรรณในประเด็นนั้น ๆ | เกี่ยวกับคุณธรรม จริยธรรม และ/หรือจรรยาบรรณ<br>แสดงความคิดเห็น และเสนอแนวทางการพัฒนา |
| กตบุ้ม ✓ เพอบนทก          เลือกหัวข้อ / กรอกลำดับ/รายละเอียด         มารถเพิ่มหัวข้อด้านอื่นได้ โดยกดปุ่ม         หลาวพัฒนาการเรียนรู้แต่ละด้าน เพิ่มหัวข้อ         พลาวพัฒนาการเรียนรู้แต่ละด้าน เพิ่มหัวข้อ         พลาวพัฒนาการเรียนรู้แต่ละด้าน เพิ่มหัวข้อ         พลาวพัฒนาการเรียนรู้แต่ละด้าน เพิ่มหัวข้อ         พลาวพัฒนาการเรียนรู้แต่ละด้าน เพิ่มหัวข้อที่ต้องการ         มารถ         มารถ         พอข้อ         การของเป็นระด้าน         พอข้อ         การของเพิ่มแล้วจะไปอยู่ใน list หัวข้อให้เลือก         หลารพัฒนาการเรียนรู้แต่ละด้าน เพิ่มหัวข้อ         พอการพัฒนาการเรียนรู้แต่ละด้าน เพิ่มหัวข้อ         เป็น       เรียรรณะริยรณ         2       3         มายแกมพระดำนริยงด้าน         มายามาระดำนริยงการ       3         มายามาระดำนริยงการ       3         มายามาระดำนริยงการ       3         มายามาระดำนริยงการ       3         มายามาระดำนริยงการ       3         มายามาระดำนริยงการ       3         มายามาระดำนริยงการ       3         มายามาระดำนริยงการ       3         มายามาระดำนริยงการ       3         มายามาระดำนริยงการ       3         มายามาระดำนริยงการ       3         มายามาระดำนริยงการ       3         1                                                                                                    |                                                         |                                                    |                                                                                                    |                                                                                      |
| มารถเพิ่มหัวข้อด้านอื่นได้ โดยกดปุ่ม <u>เพิ่มหัวข้อ</u><br>คลการพัฒนาการเรียนรู่แต่ละด้าม เ <del>ก็บหัวข้อ<br/>No data to display<br/>แสดงหน้าจ<br/>คลิกเพิ่ม+<br/>เพิ่มหัวข้อที่ต้องการ<br/>ขอย<br/>องพัมแล้วจะไปอยู่ใน list หัวข้อให้เลือก<br/>Nanrsพัฒนาการเรียนรู่แต่ละด้าน เ<del>ห็นหัวข้อ</del><br/>คลิกรพัฒนาการเรียนรู่แต่ละด้าน เ<del>ห็นหัวข้อ</del><br/>คลิกรพัฒนาการเรียนรู่แต่ละด้าน เ<del>ห็นหัวข้อ</del><br/>คลารพัฒนาการเรียนรู่แต่ละด้าน เ<del>ห็นหัวข้อ</del><br/>คลารพัฒนาการเรียนรู่แต่ละด้าน เห็นหัวข้อ<br/>คลารพัฒนาการเรียนรู่แต่ละด้าน เห็นหัวข้อ<br/>คลารพัฒนาการเรียนรู่แต่ละด้าน เห็นหราย<br/>คลารพัฒนาการเรียนรู่แต่ละด้าน เห็นหัวข้อ<br/>คลารพัฒนาการเรียนรู่แต่ละด้าน เห็นหัวข้อ<br/>คลารพัฒนาการเรียนรู่แต่ละด้าน เห็นหัวข้อ<br/>คลารพัฒนากรรณะจานองกรู่แต่ละด้าน เห็นหราย<br/>คลารพัฒนากรรณะจานต่านัยจะที่มีสุนที่ รายละเอียด<br/>คลารพัฒนากรรณะจานต่านองกรณะจานต่านองกรณะจานต่านองกรณะอานต่านองกรณะจานต่านองกรณะจานต่านองกรณะจานต่านองกรณะจานต่านองกรณะจานต่านองกรณะจานต่านองกรณะจานต่านองกรณะจานต่านองกรณะจานต่านองกรณะจานต่านองกรณะจานต่านองกรณะจานต่านองกรณะจานต่านองกรณะจานต่านองกรณะจานต่านองกรณะจานต่านองกรณะจานต่านองกรณะจานตางรณะจานต่านองกรณะจานต่านองกรณะจานต่านองกรณะจานต่านองกรณะจานต่านองกรณะจานต่านองกรณะจานตางรณะจานต่านองกรณะจานตางรณะจานต่านองกรณะจานตางรณะจานตางรณะจานต่านองกรณะจานตางรณะจานตางรณะจานต</del> | กดบุ่ม √ เพอบนทก                                        | เลือกหัวข้อ /                                      | กรอกลำดับ/รายละ                                                                                    | ะเอียด                                                                               |
| มารถเพิ่มหัวข้อด้านอื่นได้ โดยกดปุ่ม <u>เพิ่มหัวข้อ</u><br>คลิกเพิ่มหัวข้อ<br>พาย่อ สาศัมร์ รายละเอียด<br>No data to display<br>แสดงหน้าจา<br>คลิกเพิ่ม +<br>เพิ่มหัวข้อที่ต้องการ<br>พาย่อ อามสามารถดำเปราซิต<br>คลิกเพิ่ม +<br>เพิ่มหัวข้อที่ต้องการ<br>อามสามารถดำเปราซิต<br>คลิกเพิ่ม +<br>เพิ่มหัวข้อที่ต้องการ<br>อามสามารถดำเปราซิต<br>คลิกเพิ่ม +<br>เพิ่มหัวข้อที่ต้องการ<br>อามสามารถดำเปราซิต<br>คลิกเพิ่ม +<br>เพิ่มหัวข้อที่ต้องการ<br>อามสามารถดำเปราซิต<br>คลิกเพิ่ม +<br>เพิ่มหัวข้อที่ต้องการ<br>อามสามารถดำเปราซิต<br>คลิกเพิ่ม +<br>เพิ่มหัวข้อที่ต้องการ<br>คลิกเพิ่ม +<br>เติมหัวข้อที่ต้องการ<br>คลิกเพิ่ม +<br>เติมหัวข้อที่ต้องการ<br>คลิกเพิ่ม +<br>เติมหัวข้อที่ต้องการ<br>คลิกเพิ่มหัวข้อที่ต้องการ<br>เติมหัวข้อคลิกเพิ่ม +<br>เติมหัวข้อที่ต้องการ<br>เติมหัวข้อที่ต้องการ<br>เติมหรายที่นี้ไปไป เติมหรายงางที่ต้องการ<br>เติมหรายางที่งที่งที่งที่งที่ต้องการ<br>เติมหรายงที่งที่งที่งที่งที่งที่งที่งที่งที่งที่                                                                                                    |                                                         |                                                    |                                                                                                    |                                                                                      |
| มารถเพิ่มหัวข้อด้ำนเอิ่นได้ โดยกดปุ่ม <u>เพิ่มหัวข้อ</u><br>คลิกเพิ่มหัวข้อ<br>งายอะเอียด<br>No data to display<br>แสดงหน้าจา<br>คลิกเพิ่ม +<br>เพิ่มหัวข้อที่ต้องการ<br>งายอะเอียด<br>งายอะและคามรัยข้อ<br>เสดงหน้าจา<br>คลิกเพิ่ม +<br>เพิ่มหัวข้อที่ต้องการ<br>งายอะเอียด<br>งายอะและคามรัยข้อ<br>เปิ่ม ✓ บันทึก<br>คลปุ่ม ✓ บันทึก<br>คลปุ่ม ✓ บันทึก<br>คลปุ่ม ✓ บันทึก<br>คลปุ่ม ✓ บันทึก                                                                                                    | a' ar ar ar a' h ar ar                                  |                                                    |                                                                                                    |                                                                                      |
| ผลการพัฒนาการเรียนรู้แต่ละด้าน เพิ่มหัวข้อ<br>ทำข้อ สำคับที่ รายละเอียด<br>No data to display          แสดงหน้าจาดลิกเพิ่ม +       เพิ่มหัวข้อที่ต้องการ         1       กหอ         1       กหอะการที่เองกับ         1       กหอะการที่เองกับ         1       กหอะการที่เองกับ         1       กหอะการที่เองกับ         1                                                                                                    | ามารถเพิ่มหัวข้อด้านอื่นได้ โดย                         | ุ่มกดปุ่ม <u>เพิ่มหัวข้อ</u>                       |                                                                                                    |                                                                                      |
| <ul> <li></li></ul>                                                                                                    | ผลการพัฒนาการเรียนรู้แต่ละด้าน <mark>เพิ่มหั</mark> ว   | ข้อ                                                | คลกเพมหวขอ                                                                                         |                                                                                      |
| No data to display<br>แสดงหน้าจุ<br>คลิกเพิ่ม +<br>1 • ***********************************                                                                                                    | • หัวข้อ สำดับที่                                       | ▲ รายละเอียด                                       |                                                                                                    |                                                                                      |
| แสดงหน้าจ<br>คลิกเพิ่ม+<br>มันะ<br>10<br>พัฒนัวข้อที่ต้องการ<br>10<br>พัฒนัวข้อที่ต้องการ<br>10<br>พัฒนัวข้อที่ต้องการ<br>10<br>10<br>10<br>10<br>10<br>10<br>10<br>10<br>10<br>10                                                                                                    |                                                         | No data to disp                                    | lay                                                                                                |                                                                                      |
| แสตงหนาง<br>คลิกเพิ่ม +<br>1                                                                                                    |                                                         |                                                    |                                                                                                    |                                                                                      |
| 1                                                                                                    | ะแสดงหนางคลิกเพิ่ม +                                    |                                                    |                                                                                                    |                                                                                      |
| าข้ย:<br>2                                                                                                    | 1 • Nova                                                | เพิ่มหั                                            | มข้อที่ต้องการ                                                                                     |                                                                                      |
|                                                                                                    | หัวข้อ:                                                 | 2                                                  |                                                                                                    |                                                                                      |
| <ul> <li></li></ul>                                                                                                    | L                                                       |                                                    |                                                                                                    | 3 🖉 🛛                                                                                |
| อเพิ่มแล้วจะไปอยู่ใน list หัวข้อให้เลือก<br>ผลการพัฒนาการเรียนรู้แต่ละด้าน เพิ่มหัวข้อ                                                                                                    | 🛃 🔟 ความสามารถด้านวิชาชีพ                               |                                                    |                                                                                                    |                                                                                      |
| ผลการพัฒนาการเรียนรู้แต่ละด้าน เพิ่มหัวข้อ                                                                                                    | ่อเพิ่มแล้วจะไปอยู่ใบ list หัวขัด                       | ให้เลือก                                           |                                                                                                    | โกดป่ม ✓ บันทึก                                                                      |
|                                                                                                    | ผลภา                                                    | รพัฒนาการเรียนรู้แต่ละด้าน เพิ่ม                   | หัวข้อ                                                                                             | a · · ·                                                                              |
| <ul> <li>โคณธรรมจริยธรรม</li> <li>ความสั</li> <li>พักษะหางบัญญา</li> <li>พักษะหางบัญญา</li> <li>พักษะความสัมพันธ์ระหว่างบุคคลและความรับผิดชอบ</li> <li>พักษะการวิเคราะห์เชิงดัวเลขการสื่อสารและการใช้เทคโนโลยี</li> <li>ความสามารถด้านวิชาชีพ</li> </ul>                                                                                                    |                                                         | หัวข้อ สำตั                                        | บที่ 🔺 รายละเอียด                                                                                  |                                                                                      |
| 1.คุณธรรมจริยธรรม         2.ความรู้         3.ทักษะทางปัญญา         4.ทักษะความสัมพันธ์ระหว่างบุคคลและความรับผิดชอบ         5.ทักษะการวิเคราะห์เชิงตัวเลขการสื่อสารและการใช้เทคโนโลยี         ความสามารถด้านวิชาชีพ                                                                                                    |                                                         |                                                    |                                                                                                    |                                                                                      |
| PLO (ถ้ามี)       2.พิมามรู         3.ทักษะทางปัญญา         4.ทักษะความสัมฟันธ์ระหว่างบุคคลและความรับผิดชอบ         5.ทักษะการวิเคราะห์เชิงตัวเลขการสื่อสารและการใช้เทคโนโลยี         ความสามารถด้านวิชาชีพ                                                                                                    |                                                         | 1.คุณธรรมจริยธรรม                                  |                                                                                                    |                                                                                      |
|                                                                                                    | PLO                                                     | (ถ้ามี) 2.ศวามรู<br>3.ทักษะทางบัญญา                |                                                                                                    |                                                                                      |
| ความสามารถด้านวิชาชีพ licelay                                                                                                    |                                                         | 4.ทักษะความสัมพันธ์ระห<br>5.ทักษะการวิเคราะห์เชิง  | เว่างบุคคลและความรับผิดชอบ<br>สัวเลขการสื่อสารและการใช้บทร                                         | าโนโลยี                                                                              |
| 050.047                                                                                                    |                                                         | ความสามารถด้านวิชาชีท                              |                                                                                                    | lisplav                                                                              |

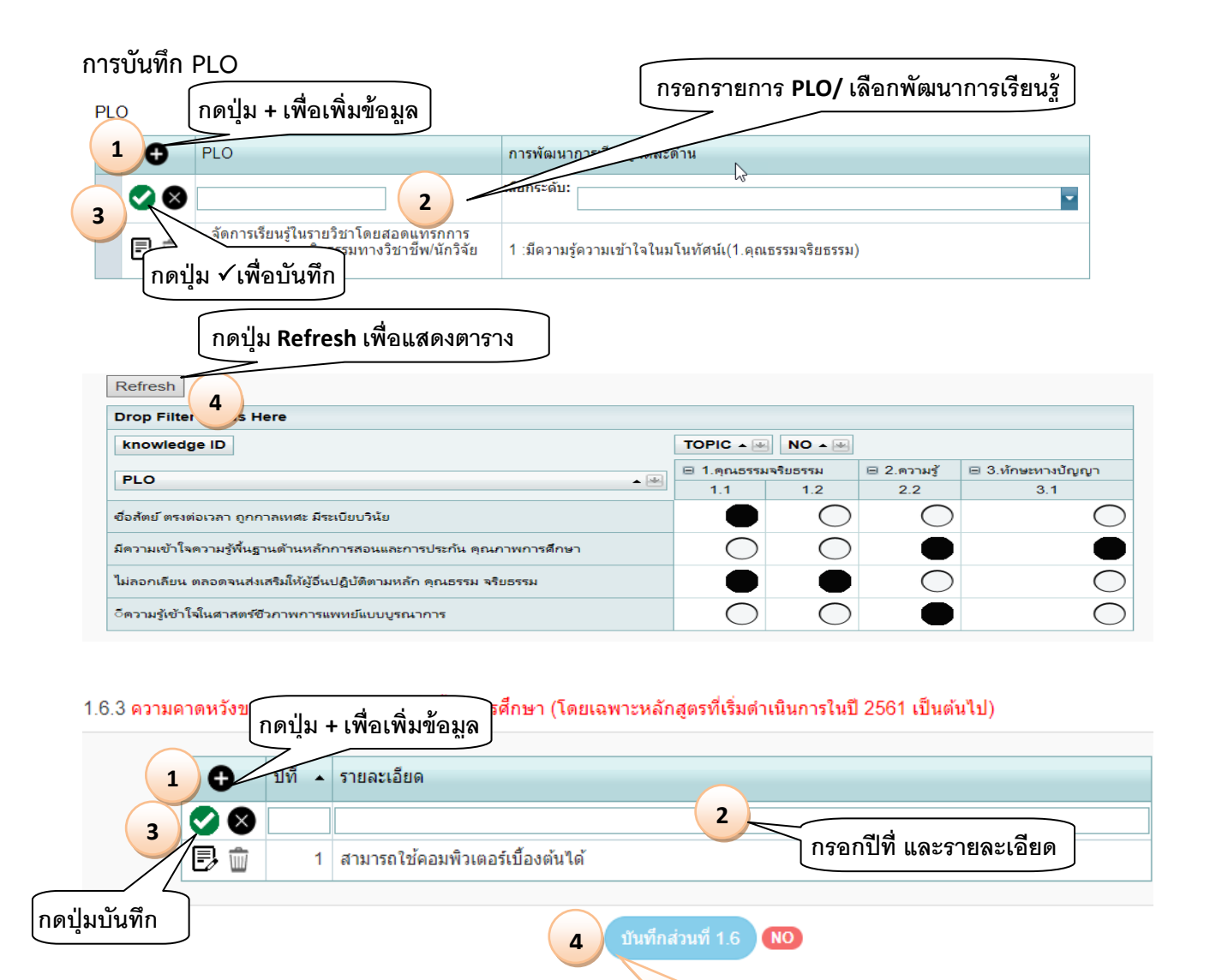

กดปุ่มเพื่อบันทึกข้อมูล 1.6

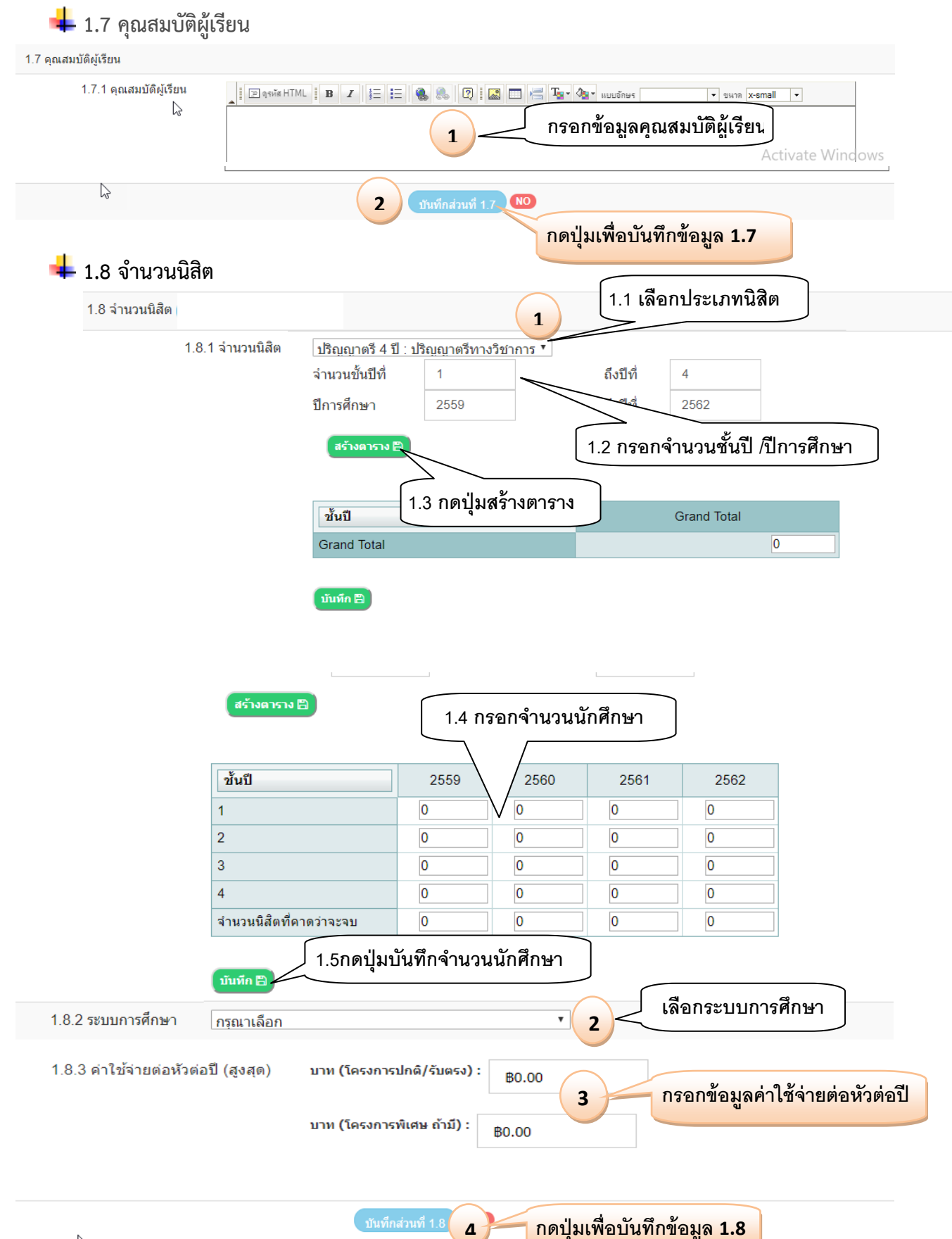

| 1.9.1 เกณฑ์การส่าเร็จการศึกษา<br>ตามหลักสูตร                                                                                                    | _    E qsvir HTML    B Z   5= 5=   4 8 8 2 1 2                                                                                                    | 📰 🔚 🍢 🆓 - แบบจักษร                                              | <ul> <li>ขหาด</li> </ul> |
|----------------------------------------------------------------------------------------------------|----------------------------------------------------------------------------------------------------|-----------------------------------------------------------------|--------------------------|
|                                                                                                    | 1 กรอกเกณ                                                                                                    | เฑ์การสำเร็จ                                                    |                          |
|                                                                                                    | 2 บันทึก 1.9 №0                                                                                                    |                                                                 |                          |
|                                                                                                    | กดปุ่มเพื่อบันทึกข้อม                                                                                                    | มูล 1.9                                                         |                          |
|                                                                                                    |                                                                                                    |                                                                 |                          |
|                                                                                                    |                                                                                                    |                                                                 |                          |
|                                                                                                    |                                                                                                    |                                                                 |                          |
| <b>4</b>                                                                                                    |                                                                                                    |                                                                 |                          |
| ∔ 1.10 แนบไฟล์                                                                                                    | er et h.e.                                                                                                    |                                                                 |                          |
| 1.10 แนบไฟล์<br>***** ไฟล์ที่แนบ                                                                                                    | ต้องเป็นไฟล์นามสกุล .pdf *****                                                                                                    |                                                                 |                          |
| 1.10 แนบไฟล์<br>***** ไฟล์ที่แนบ<br>เนบไฟล์<br>1.10.1 แนบไฟล์ (เล่ม มดอ.2)                                                                            | ต้องเป็นไฟล์นามสกุล .pdf ******<br>(.pdf ไฟล์เท่านั้น) เลือกไฟล์ ไม่ได้เลือกไฟล์ใด                                                                    | 3<br>Upload                                                     | ປຸ່ມ upload              |
| 1.10 แนบไฟล์<br>***** ไฟล์ที่แนบบ<br>เนบไฟส์<br>1.10.1 แนบไฟล์ เสม มคอ.2                                                                              | ต้องเป็นไฟล์นามสกุล .pdf *****<br>2<br>(.pdf ไฟล์เท่านั้น) เลือกไฟล์ ไม่ได้เลือกไฟล์ได<br>1                                                           | 3<br>Upload                                                     | ปุ่ม upload              |
| 1.10 แนบไฟล์<br>***** ไฟล์ที่แนบบ<br>เนบไฟล์<br>1.10.1 แนบไฟล์ (เล่ม มดอ.2<br>คลิกเลือกไฟล์ที่ต้อ                                                     | ต้องเป็นไฟล์นามสกุล .pdf *****<br>2 (pdf ไฟล์เท่านั้น) 1 เลือกไฟล์ ไม่ได้เลือกไฟล์ใด<br>มงการแนบ คลิกเลือกไฟล์                                        | 3<br>Upload ກທ<br>Filter by:                                    | ปุ่ม upload              |
| <ul> <li>1.10 แนบไฟล์</li> <li>***** ไฟล์ที่แนบบ<br/>เมบไฟส์</li> <li>1.10.1 แมบไฟล์ (เสม มดอ.2</li> <li>คลิกเลือกไฟล์ที่ต้อ</li> <li>1_10</li> </ul> | ต้องเป็นไฟล์นามสกุล .pdf *****<br>2<br>(.pdf ไฟล์เท่านั้น)<br>เลือกไฟส์ ไม่ได้เลือกไฟล์ใด<br>งการแนบ<br>Name<br>มคอ2.pdf                              | 3<br>Upload<br>Filter by:<br>Date modified<br>4/9/2561 20:37:11 | นุ่ม upload              |
| <ul> <li>1.10 แนบไฟล์</li> <li>***** ไฟล์ที่แนบบ</li> <li>เนบไฟล์</li> <li>1.10.1 แนบไฟล์ (เล่ม มดอ.2</li> <li>คลิกเลือกไฟล์ที่ต้อ</li> </ul>         | ต้องเป็นไฟล์นามสกุล .pdf *****<br>(pdf ไฟล์เท่านั้น) (เลือกไฟส์ ไม่ได้เลือกไฟล์ด<br>เงการแนบ คลิกเลือกไฟล์<br>เลตงไฟล์ที่ upload                      | 3<br>Upload<br>Filter by:<br>Date modified<br>4/9/2561 20:37:11 | า่ปุ่ม upload            |
| <ul> <li>1.10 แนบไฟล์</li> <li>***** ไฟล์ที่แนบบ<br/>แนบไฟส์</li> <li>1.10.1 แนบไฟล์ (เล่ม มดอ.2</li> <li>คลิกเลือกไฟล์ที่ต้อ</li> </ul>              | ต้องเป็นไฟล์นามสกุล .pdf ******<br>2<br>(.pdf ไฟล์เท่านั้น)<br>เลือกไฟล์ ไม่ได้เลือกไฟล์ใด<br>คลิกเลือกไฟล์<br>Name<br>มคอ2.pdf<br>แสดงไฟล์ที่ upload | 3<br>Upload<br>Filter by:<br>Date modified<br>4/9/2561 20:37:11 | าปุ่ม upload             |